## Petunjuk Upload File Menggunakan Web File Manager

WebiiHost.Com

## UPLOAD FILE MENGGUNAKAN FILE MANAGER

1. Pertama buka Cpanel dari domain anda atau silahkan anda ketik misalnya: <u>http://domainku.com/cpanel/</u>.

2. Masukan USERNAME & PASSWORD untuk login ke Cpanel diatas, USERNAME & PASSWORD sama dengan username & password yang anda gunakan untuk login ke FTP.

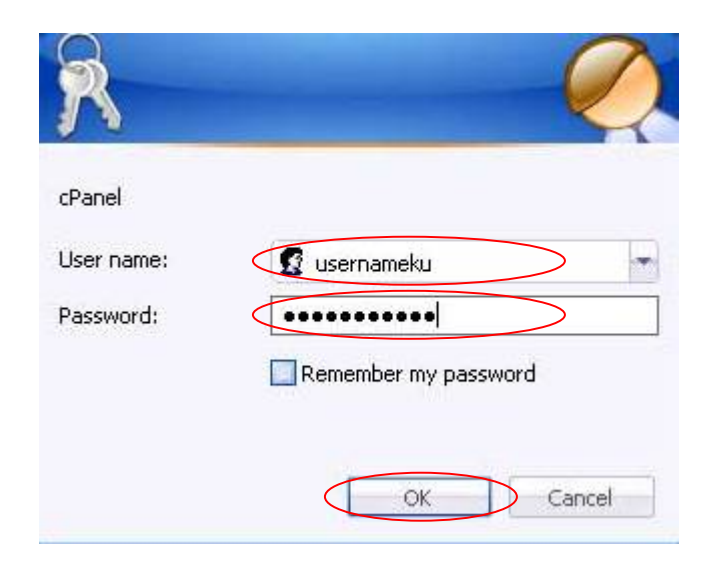

## 3. Kemudian silahkan anda klik icon File Manager.

| SI                | tats 🔺                 |                               |                            | F                         | Preferences        |                        |                  |                         |
|-------------------|------------------------|-------------------------------|----------------------------|---------------------------|--------------------|------------------------|------------------|-------------------------|
| Main Domain       | DOMAINEU.COM           |                               | 1111                       | 8                         | 13                 | 5                      | A                |                         |
| Home Directory    | /home/ domainku        | Getting                       | Video                      | Change                    | Update             | Change                 | Change           | Shortcuts               |
| Last login from   | 222.124.78.209         | Wizard                        | ruconais                   | Password                  | Info               | Spraine                | Language         |                         |
| Disk Space Usage  | 82,89/600.00 MB        |                               |                            |                           |                    |                        |                  |                         |
| Monthly Bandwidth | )                      |                               |                            |                           | Mail               |                        |                  | : A                     |
| Transfer          | 1373.68/15000.00<br>MB |                               | 9                          | 4                         | 8                  |                        |                  | 24                      |
| Email Accounts    | 2/*                    | Email<br>Accounts             | Webmail                    | Forwarders                | Auto<br>Responders | Default<br>Address     | Mailing<br>Lists | User Level<br>Filtering |
| Subdomains        | _1/*                   | -                             | M                          |                           |                    |                        |                  |                         |
| Parked Domains    | _ <sup>0/8</sup>       | Account<br>Level<br>Filtering | Email<br>Delivery<br>Boute | MX Entry                  |                    |                        |                  |                         |
| Addon Domains     | 0/8                    |                               | noate                      |                           |                    |                        |                  |                         |
| Ptp Accounts      | 0/*                    |                               |                            | 1.000                     | Files              |                        |                  |                         |
| SQL Databases     | 3/*                    | Ś                             | 1                          |                           | 1                  | 1                      |                  | 1                       |
| Mailing Lists     | 0/15                   | Васкиря                       | Wizard                     | Legacy<br>File<br>Manager | Manager            | Disk<br>Space<br>Usage | Web Disk         | Accounts                |
| Hosting package   | ultimate1              | 1                             |                            |                           | $\smile$           |                        |                  |                         |
| Server Name       | us2                    | FTP                           |                            |                           |                    |                        |                  |                         |
| oPanel Version    | 11.11.0-STABLE         | Control                       |                            |                           |                    |                        |                  |                         |

 4. Kemudian akan tampak muncul popup window seperti berikut:

| S File Manager Directory Selection                                                                                                    | dentebaler |
|----------------------------------------------------------------------------------------------------|------------|
| File Manager Directory Selection                                                                                                    | 27         |
| Please select a directory to open:                                                                                                    |            |
| O THOME Directory                                                                                                    |            |
| 🔿 🥪 Web Root (public_html/www)                                                                                                    |            |
| 🔿 🚸 Public FTP Root (public_ftp)                                                                                                    |            |
| O 📂 Document Root for:                                                                                                    |            |
| domainku.com                                                                                                    |            |
| <ul> <li>Show Hidden Files (dotfiles).</li> <li>Skip this question, and always open this directory in the future when opening File Manager.</li> </ul> | 1          |

5. Silahkan anda checklist pilihan Home Directory lalu klik tombol Go

Setelah itu Maka akan muncul jendela/ halaman baru File manager anda seperti contoh dibawah ini:

| File Manager                              |                                |                 | 50                            | earch All Your Files 🔹 for | 60 |
|-------------------------------------------|--------------------------------|-----------------|-------------------------------|----------------------------|----|
| New File New Folder Copy Move File Upload | Download Delete Rename         | Edit Code Edit  | or HTML Change View B         | Sutract Compress           |    |
| 3 GO                                      | 🗊 Home 🗊 Up One Level 👄 Back 👄 | Forward 😘 Reloa | d 🗹 Select all 🔲 Unrelect all |                            |    |
| 雪= Collapse all<br>用 ① Appe/demonda       | Name.                          | 5120.<br>2 KB   | Nyoe<br>http://unix-directory | Permissions<br>0755        |    |
|                                           | imail<br>public_ftp            | 2 KB<br>2 KB    | mail<br>publicftp             | 0750<br>0755               |    |
|                                           | 😡 public_html                  | 2 KB            | publichtml                    | 0750                       |    |
|                                           |                                |                 |                               |                            |    |

Langkah selanjutnya adalah silahkan lakukan Doubel klik pada directory **public\_html** seperti pada contoh gambar diatas.

Untuk meng-upload file silahkan anda klik tombol **Upload** (seperti pada contoh gambar diatas), maka anda akan dibawa ke tampilan jendela baru seperti contoh dibawah ini:

| ice available for uploads: 100 IB                              |                                  |
|----------------------------------------------------------------|----------------------------------|
| ase select files to upload to <b>/home/demonga/public_html</b> |                                  |
|                                                                |                                  |
| Browse                                                         | starting upload                  |
| Browse                                                         |                                  |
| zwrite existing mest []                                        | ⊕ Add Another Upload Box         |
|                                                                | Back to /bome/demonga/public btr |

Untuk mengupload File, Tekan tombol BROWSE yang mana akan menampilkan file-file yang ada / tersimpan di Komputer anda untuk di Upload, setelah itu klik **open.** 

**Tambahan :** Jika anda memberi tanda atau mencentang kotak "overwrite exiting files", itu artinya anda ingin menimpa/ menumpuki file sebelumnya yang mempunyai nama yang sama pada website anda.

Setelah selesai silahkan klik <u>Back to / Home/ public\_html</u> seperti contoh diatas, maka anda akan dibawa kembali ke jendela File manager utama, tentunya dengan File file yang telah berhasil anda upload.

Cat : Add Another Upload Box berfungsi untuk menambah Box Browse untuk mengaupload File apabila kurang.

- : File yang anda hapus akan disimpan di **Trash**, klik trash untuk mengosongkan file yang sudah anda delete.
- : Sangat penting/ perlu bagi anda untuk membuat file bernama index.htm, index.html, atau index.php, supaya situs anda dapat diakses/ ditampilkan kepada umum.

Tips: Untuk memudahkan kegiatan upload file anda, anda dapat menggunakan **software FTP.**